# 카피킬러 이용방법

1. E-학사정보 접속

### (1) 대학원 홈페이지을 통해 접속할 때

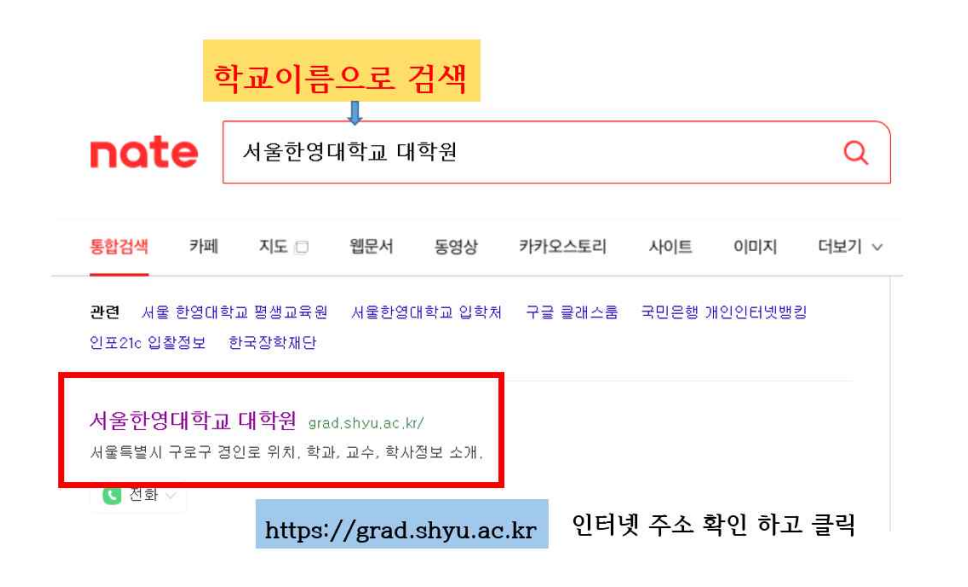

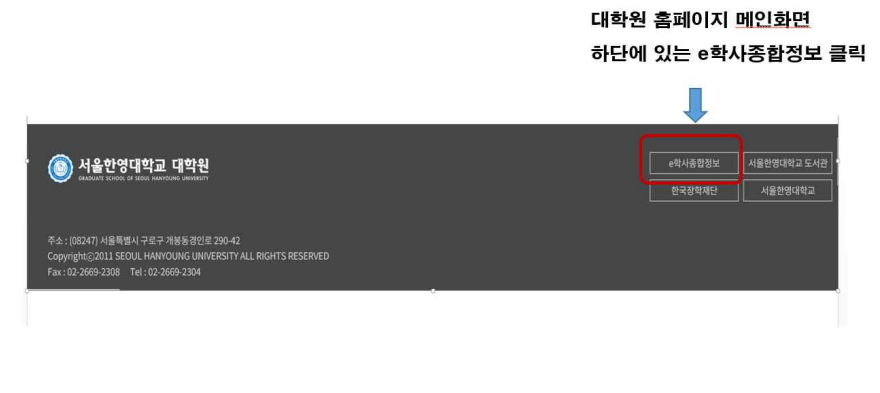

# (2) 주소창에 직접 입력하여 접속하는 방법 - hycs.hytu.ac.kr 입력 후 엔터

| 🧷 Daum - | 모으다 있다 흔들다           | - Windows Internet Explorer |  |
|----------|----------------------|-----------------------------|--|
| 00.      | 叫 hycs, hylu, ac, kr |                             |  |

## 2-1. 통합정보시스템 로그인

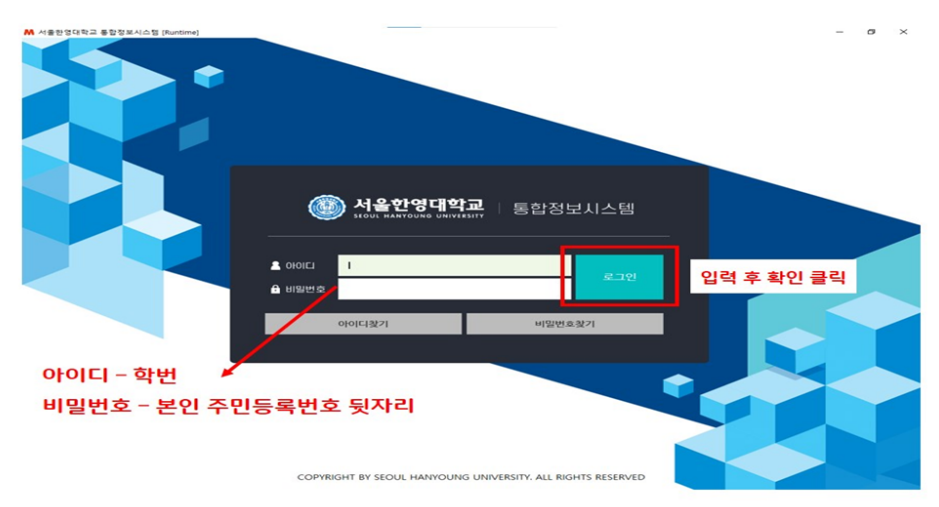

# 2-2. 통합정보시스템 로그인 후 하단의 카피킬러(Copy-Killer) 클릭

| (1) 서울한영대학교 분  | 통합정보시스템 | 혬                |          |                |                      |                      |               | 1                      | 원격지   | IN (   | ⓒ 비밀 | 번호 변경 | đ  |
|----------------|---------|------------------|----------|----------------|----------------------|----------------------|---------------|------------------------|-------|--------|------|-------|----|
| 💽 🔜 반갑습니다.     | 개인화서비스  | 입시               | 대학원      |                |                      |                      |               |                        |       |        |      |       |    |
| ▲ 개인정보 [→ 로그아웃 |         |                  |          |                |                      |                      |               |                        |       |        |      |       |    |
| 직원             | ŵ 8     |                  |          |                |                      |                      |               |                        |       |        |      |       |    |
| Q              |         | 개인정보             |          | 공지사항           | 대학원 공지사항             | 국제대학원 공지사항           | 202           | 2.07                   |       |        | E    | • >   | 21 |
| 글 업무결제         | 5       | 학변/사변            |          | > 2022학년도 2학기  | 수강신청안내(수강편람, 시간표 (   | 부)(최근 수정) 2022,07,21 | SUN           | MON                    | TUE   | WED    | THU  | FRI   | SA |
|                |         | 성 명              |          | > 2022학년도 2학기  | M & J 2HLH           | 2022,07,08           |               |                        |       |        |      | 1     | 2  |
| 급여/연말정산        | *       | 소속               |          | > 학사학위취득 유예    | 신청안내                 | 2022.06.30           | 3             |                        | 5     | 6      | 7    | 8     | 9  |
|                |         | 기회에 순            |          | > 2022학년도 2학기  | 재입학 신청 안내            | 2022.06.30           |               |                        |       |        | -    |       | -  |
|                |         | 유대건화             |          | > 팔독! 엿지에서 익:  | 스플로러로 학사시스템 여는 방법    | 2022.06.15           | 10            |                        | 12    | 13     | 14   | 15    | 16 |
|                | 1574    |                  |          | 2022학년도 1학기    | 강의평가 결과 우수교과 안내      | 2022.07.27           | 17            | 18                     | 19    | 20     | 21   | 22    | 23 |
|                | 접속 IP   |                  |          | 특전부사관 54기 2    | 차 모집홍보 및 취업설명회 안내    | 2022.07.26           | 24            | 25                     | 26    | 27     | 28   | 29    | 30 |
| 클릭             |         |                  |          | 7월 4주 학내식단표    |                      | 2022,07,25           |               |                        |       |        |      |       | _  |
| - · · ·        |         |                  |          | 2023년도 제7회 1,2 | 급 장애인재활상담사 국가시험관     | 련 안내 2022.07.22      | 31            |                        |       |        |      |       |    |
|                |         | QUICK LINK       |          | 서울한영대학교 (7     | 1약)직원 채용 안내          | 2022,07,20           | 입정            | 상세대                    | 8     |        |      |       |    |
|                |         |                  |          | 2022-2학기 비견입   | 교원 채용 공고(2022-07-18) | 2022,07,19           |               |                        |       |        |      |       |    |
|                |         | 대약홈페이지           |          | 7월 3수 역대식당 4   | 10.5                 | 2022,07,18           | 2022          | -06-20                 | - 202 | 2-07-0 | 8    |       |    |
|                |         | 8학원홈페이지          |          | 7월 1조 학태상당 (   | 니다프                  | 2022,07,11           | 2022          | 07-01                  | - 202 | 2_07_2 | 2    |       |    |
|                |         | 5 H 3            |          | 2030 보사세계반란    | 히 요회해 서포터즈 모집 애보     | 2022.07.05           | · 282         | 기 재입                   | 학원서   | 접수     |      |       |    |
|                |         | 포이는              | <b>1</b> |                |                      |                      | 2022          | -07-01                 | - 202 | 2-07-0 | 8    |       |    |
|                | Cop     | py Killer Campus |          | 부재자허환 0        |                      |                      | 2022          | 07.05                  | TEN   | 112    |      |       |    |
|                | _       | 웨메일서비스           |          |                |                      |                      | 192           | 기성적                    | 학정    |        |      |       |    |
|                |         |                  |          |                |                      |                      | 2022<br>• M 0 | <b>-07-11</b><br>1원서 집 | 수 시작  | 9      |      |       |    |
|                |         |                  |          |                |                      |                      | 2022<br>· 京7  | - <b>07-29</b><br> 졸업사 | 5 g 3 | 양학생 (  | 선말   |       |    |

### 2-3. 카피킬러 접속 후 약관 체크하여 시작

| English   한국어   |                                     |      | test1 | 로그아웃 | 패밀리 사이트 丶 | ļ |
|-----------------|-------------------------------------|------|-------|------|-----------|---|
| Copy Killer 📾 🕬 | 선을한영대학교<br>ECONT HAATSONG ENHYGELEY | 이용방법 | 문서업로드 | 검사결과 | 고객센터      |   |

### ㆍ서비스 이용약관

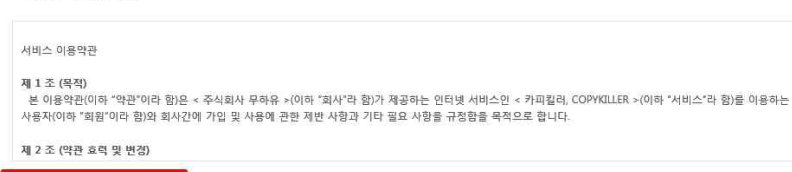

^

|  | 내용 | 을 훅 | 인하 | 였으며 | 비동의 | 합니 | [다. |
|--|----|-----|----|-----|-----|----|-----|
|  |    |     |    |     |     |    |     |

### ㆍ개인정보 수집 및 이용 동의

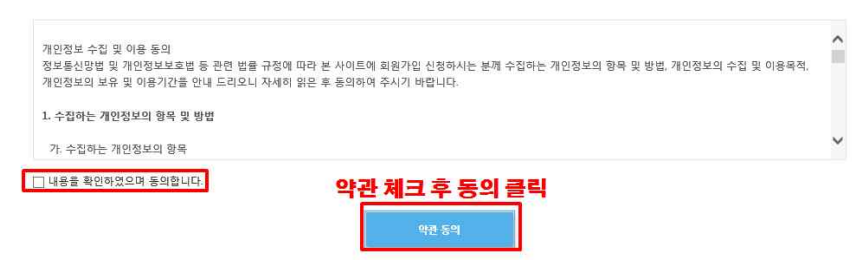

### 3-1. 카피킬러 사용방법 - 사용 매뉴얼 클릭하여 확인

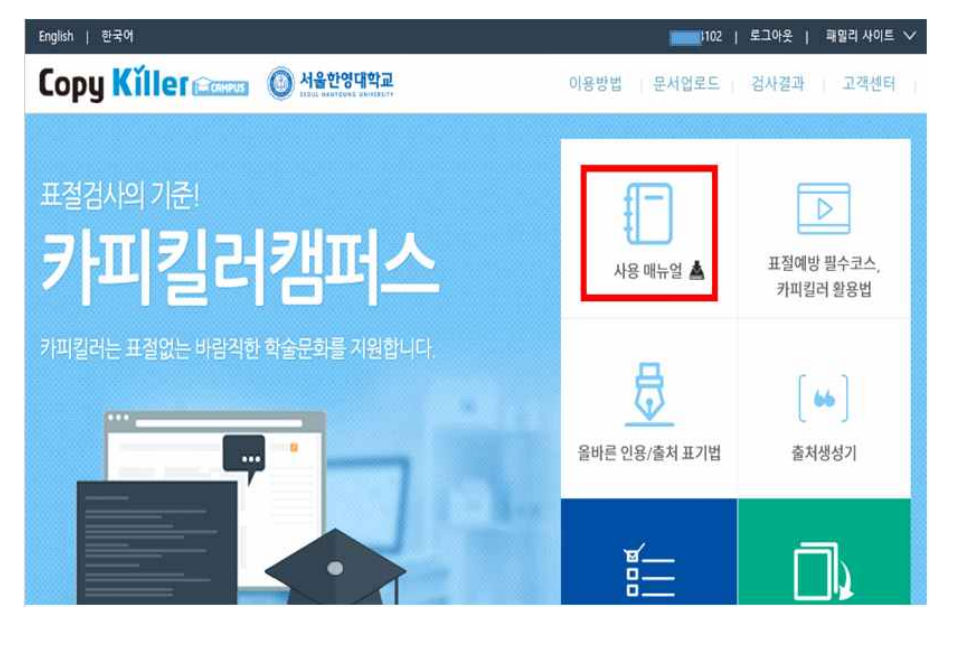

#### 🚄 01. 표절검사하기 카피킬러캠퍼스 사용매뉴얼 문서 업로드(1) ※특별한 검사기준이 없을 경우 접속하신 사이트의 Copy Killer MARKE 2488 883410 88440 검사설정 그대로 유지한 후 검사하시면 됩니다. (다른 설정 변경 필요 없이 검사명만 입력하시면 됩니다.) 문서업로드 ① 문서업로드 : 해당 메뉴 클릭 시 검사 문서 업로드 가능 ② 검사명 : 검사할 문서들에 대한 이름으로, 본인이 구분할 수 있는 이름으로 입력 2 - 114 ③ 문서구분 설정 3+ 247H 0 • 검사문서 : 표절검사 시 실제 표절검사가 진행됩니다. • 비교문서 : 표절 검사 시 비교하고 싶은 문서로 등록됩니다. (4) · EASE ※비교문서로 등록할 경우 비교범위- 내가 올린 문서를 통해 비교대상으로 (5) + H22R 147-80-84 황용할 수 있습니다. а днем — подавен неа наем — подавено о 6.0427 IN 1 22/22 = 22/2 No 1 44/2222 No 1 ④ 문서유형 선택 () - HAPAR • 과제물, 자기소개서, 학위논문, 학술논문, 연구/정책보고서, A TIND NO WALL A TRANSPORT 연구대회/공모자료, 독후감, 보도자료, 기타 중 검사문서 유형 선택 - 24102 1 248 1 -0 UP4 ③ 비교범위 설정 R state • 현재 첨부 문서 : 현재 검사 그룹의 첨부 문서 상호 간의 비교를 합니다. LAN MINING • 내가 올린 문서 : 내가 등록한 전체 또는 일부 선택한 문서와 비교합니다. A series of the series of the • 카파킬러캠퍼스(기관명) 사용자 검사문서 : 기관명.copykiller.co.kr 사이트 사용자들이 검사한 문서와 비교합니다. • 카파킬리캠퍼스(기관명) 사용자 비교문서 기관명.copykiller.co.kr 사이트 사용자들이 업로드하여 등록한 비교문서 (8) HERY HERE AND EVEN 아비고한니다 · 카피길러캠퍼스(기관명) DB : 기관명.copykiller.co.kr 사이트에서 보유한 문서와 비교합니다. • 카피컬러DB : 카피컬러에서 보유한 학술DB 및 웹에 공개된 문서와 비교 (9) IT (184) 합니다 ※특별한 검사기준이 없을 경우 접속하신 사이트의 Copy Killer (1) 문서연로드 김사물리 문의에서는 공지시험 검사설정 그대로 유지한 후 검사하시면 됩니다. (다른 설정 변경 필요 없이 검사명만 입력하시면 됩니다.) 문서업로드 ⑥ 검사 설정 • 인용문장/출처표시문장 제외 : 표절 검사 시 직접인용 표시를 하거나 내주. 미주, 각주 형식으로 출처를 표시한 내용에 대하여 검사대상에서 제외를 할 것인지 선택할 수 있습니다. 2 - 10418 • 법령/성경 포함문장 제외 : 표절 검사 시 문서 내 '법령과 성경'이 포함된 문 3 · #49# 0 장은 검사대상에서 제외할 수 있습니다. 3/18/1 1 (법령과 성경은 원문 그대로 기재하셔야 합니다.) 4 - 2.482 212 2 • 목차/참고문한 제외 : 표절 검사 시 논문 양식이나 참고문현 등 서지정보에 (5) + 10.2 mile ) 내가 운전 문서 대하여 검사대상에서 제외를 할 것인지 선택할 수 있습니다. ※검사 설정에 따라 산출되는 표절률이 변동될 수 있습니다. (6) • 014100 ⑦ 표절기준 (7) • #\$278 4 8 H2 H2 12 1 1 8 2 2 H2 12 1 • 이철 : 연속 어절 기준을 설정합니다. (최소 5어절 이상) + MARKE ttill. • 문장 : 어절 수 설정에 더불어 특정 문서에서 연속된 문장을 기준에 맞추어 검사합니다. 1 anni 1 (8) 파일 첨부 or 직접 입력 • 파일첨부 : 경사 하고자 하는 문서를 파일로 업로드 합니다. il in ----• 직접 입력 : 검사 문서를 직접 작성합니다. A ANY A CONTRACT A CONTRACT • 문서법로드 시 제한 범위 - 개당 최대 100MB / 직접 입력 시 최대 30,000자 - 한 번에 입로드 가능한 전체 파일용량 및 개수 : 200MB / 300개 - 검사 가능 파일: hwp. doc. docx, ppt, pptx, xis, xisx, pdf 22.44 (8) HE BY KER \* 차한 범위는 기관별로 상이할 수 있습니다. 「小田田」(1995年) 「小田田」(1995年) 「小田田」(1995年) 「小田田」(1995年) ④ 표절 검사 : 모든 설정 완료 후 표절검사 진행 9 **E # # #**#

oyright © 2011 muhayu Inc. All Rights Reserved.

3-2. 카피킬러 사용방법 - 사용메뉴얼

Copy Killer 2

### 02. 표절검사결과(1) 검사목록확인

카피킬러캠퍼스 사용매뉴얼

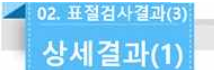

카피킬러캠퍼스 사용매뉴얼

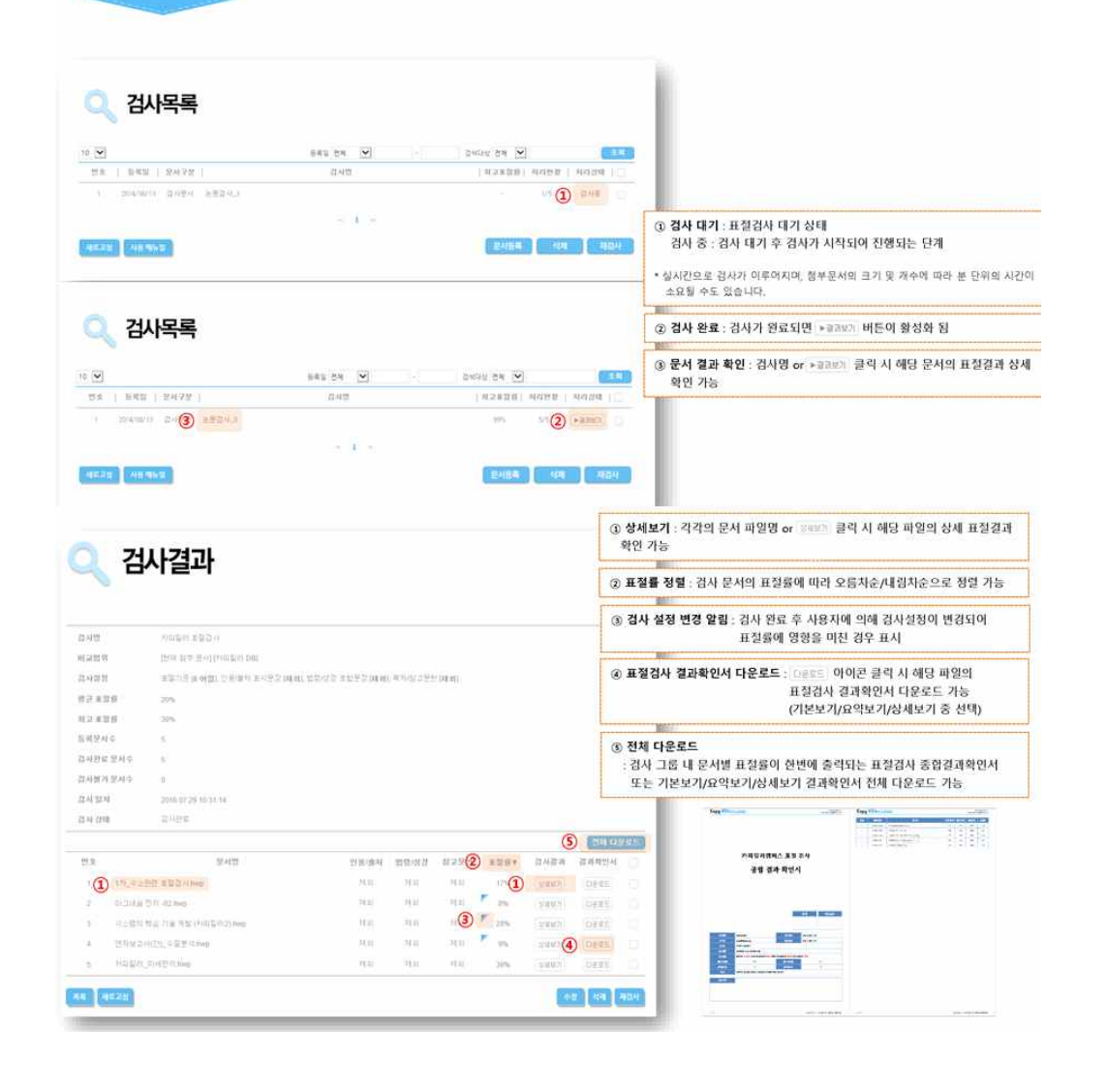

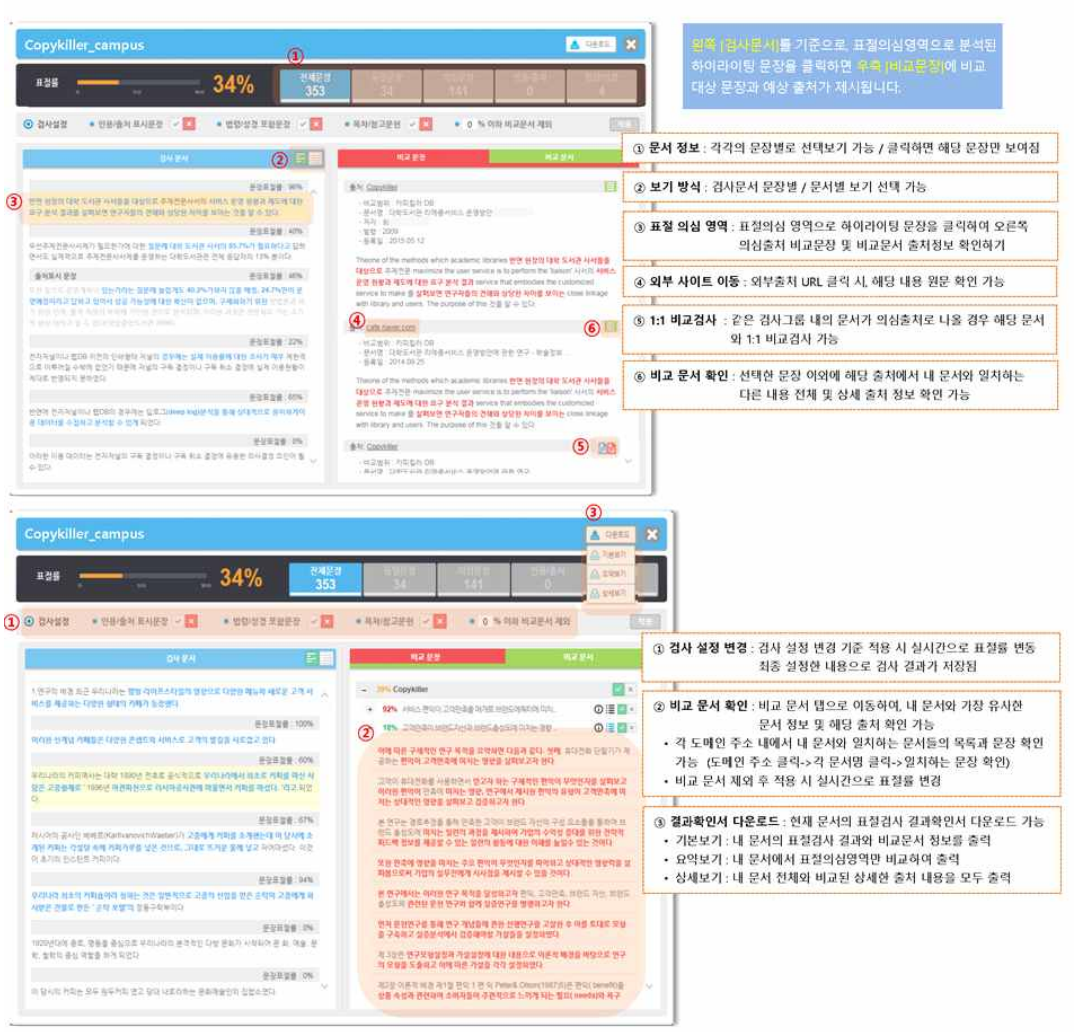

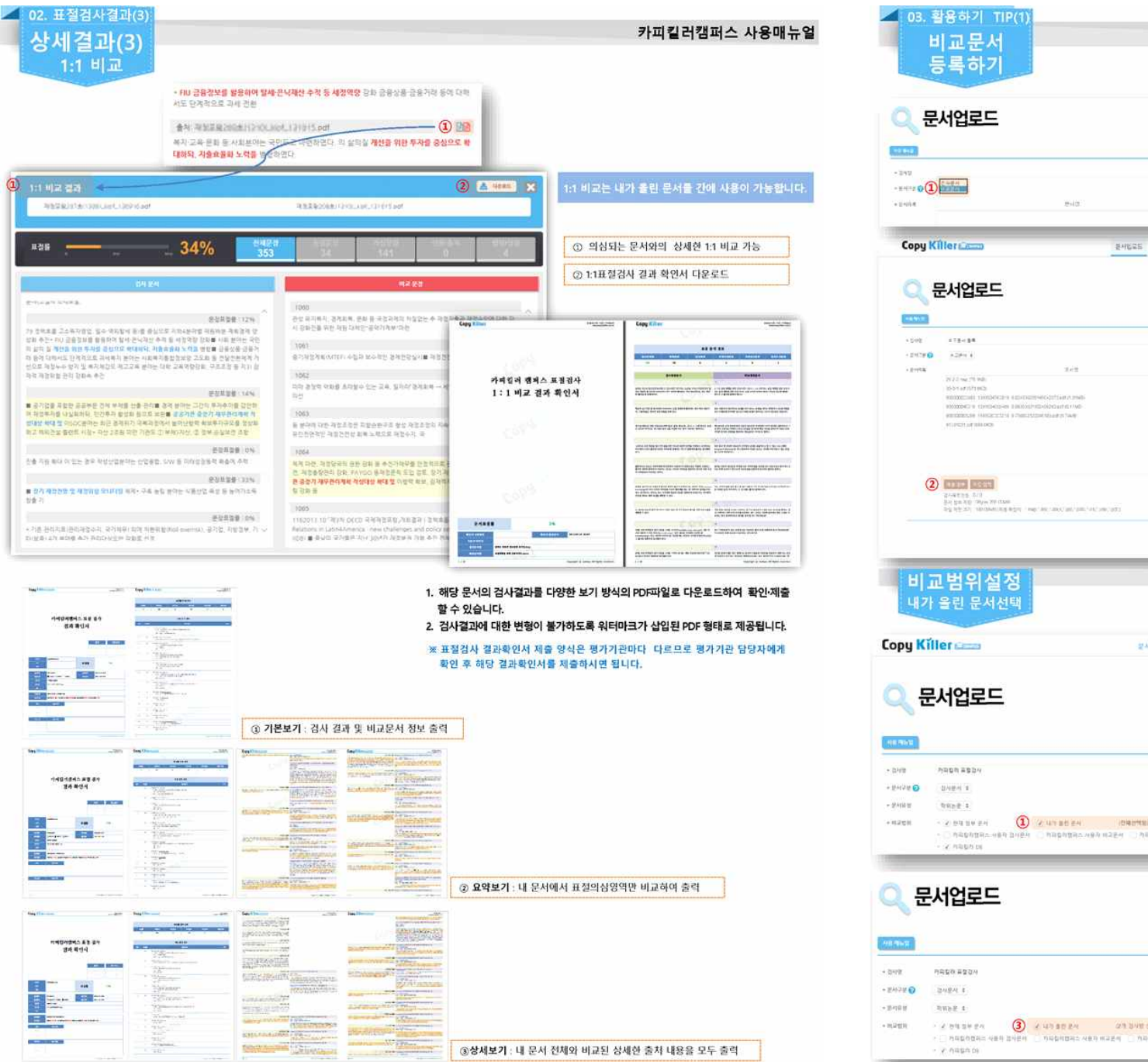

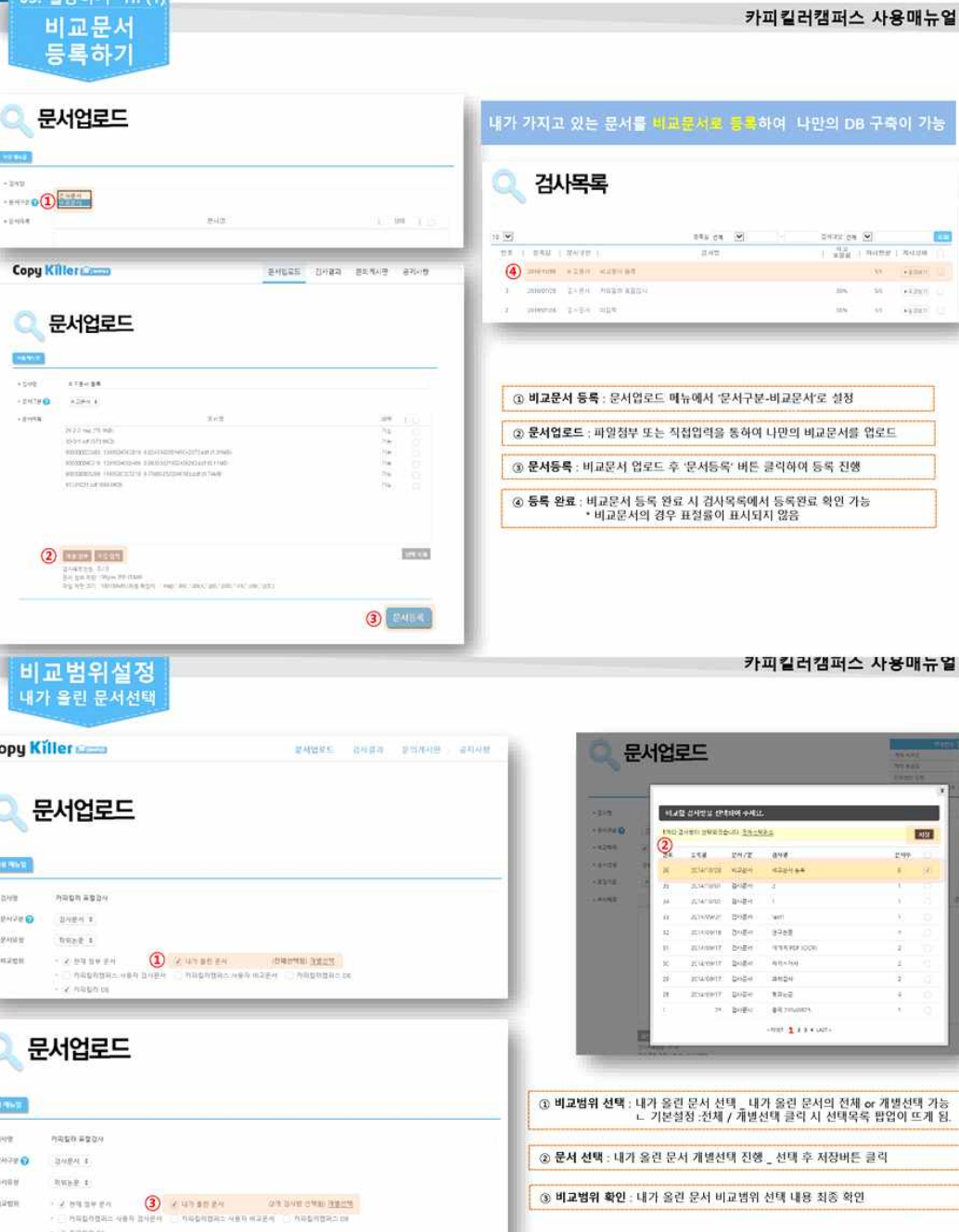

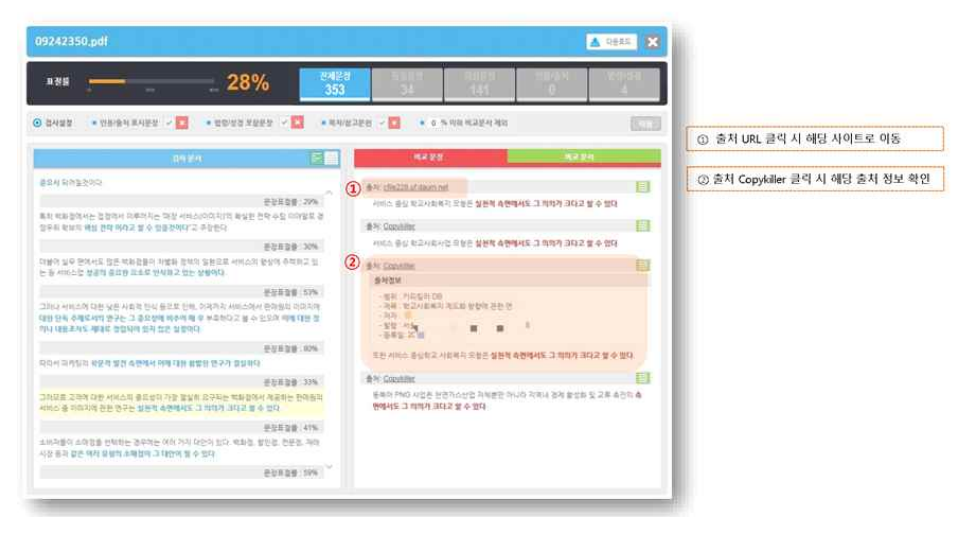

### A. 비교문장 탭 내 출처를 클릭하면 해당 표절의심문장의 출처정보를 확인할 수 있습니다.

Q. 제가 쓴 문서 일부가 표절을 했다고 나옵니다. 이 비교문장이 나온 출처에 대해 더 자세히 보고 싶습니다.

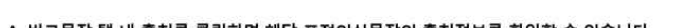

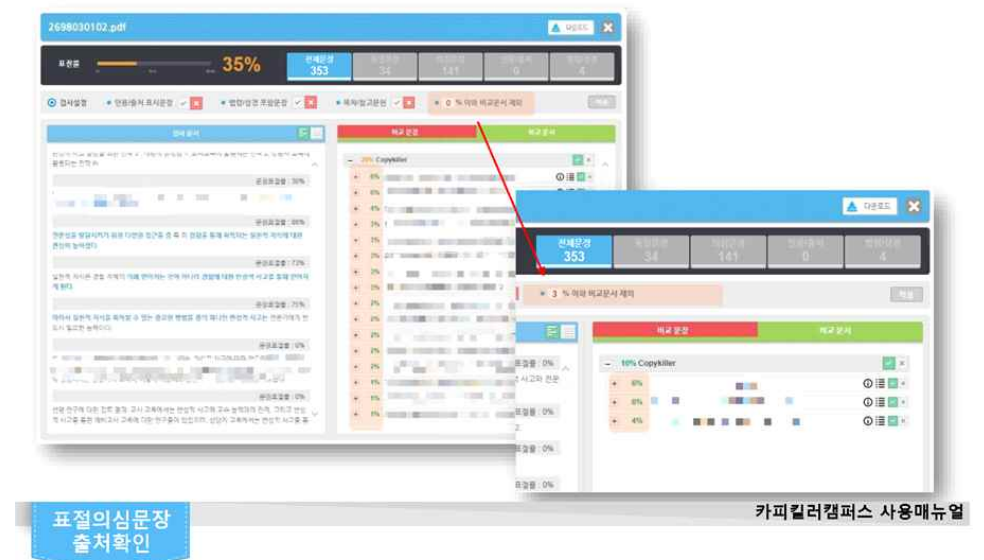

### A. 검사설정 항목 중 '□%이하 비교문서 제외'에 익의의 수자를 넣고 적용버튼을 누르면. 해당 %이하의 비교문서는 제외된 상태로 표절률이 재산출됩니다.

Q. 표절률(%)이 낮은 출처는 제외하고 유사성이 높은 출처만 갖고 비교하고 싶습니다.

▲ 03. 활용하기 TIP(2) 표절률 낮은 출처 제외하기

카피킬러캠퍼스 사용매뉴얼

#### 🛓 DESE 🗙 비전의 ● 2422 · 1983/4422 · 23 · 101222222 · 23 · 83/22228 · 23 · 0 · 08 822/432 (4) ③ 경사 결과 상세보기 화면 우측의 "비교문서" 탭을 클릭 皇月 20224 1025 - S4% Copykiller Ser. ALC: NOT (2) Ø i I · 124 2002.000 90 00000.000.0000 ② 검사 문서와 동일한 문서 확인 후 "제외"버튼 클릭 25 CRAWLENDRAM BALL STORAGES 0.... 10.11 25228 1074 0.00 ③ 문서 정보 확인하여 해당 문서의 발간 이후 발간된 문서들도 "제외" 버튼 11 (S) Alerea 🕷 3011 콜릭 0..... しまた ----17% 010 ④ 비교문서 탭의 "제외" 설정 완료 후 "적용"버튼 클릭하여 재경사 진행 82 RENG WERE - STRANDS - STRANDS - STREETER - STREETER - STREETER OIL 0 ..... ⑤ 재검사 진행 후 해당문서 제외 후 검사된 표절률 확인 가능 重刀 0 \* 학성 중인 문서를 검사할 경우에는 검사성장 조정비 재검사가 필요하지 않으며, 221-22 (MA) LUCI. 0 .... 적관적 표정률을 바로 확인 할 수 있습니다. FRIER, DI BA 03.0 011 In the second state state such 0.00 EN 54 A11123 1811 0.00 대학중작도 이미 아이 작용시의 권 -----0.10-0 ..... 0.10 010 #23 #23 be 100% 0 ..... 0.5.0 GRAD 201 and Cold D 0307 07 230 2507 Decision 1991 4 1% by this testing 우리에는 관련구의 문서를 통한 14년 전에는 수전지역 문화에는 방법에 관한 전구, 관위에서의 문문전에서에 구전지역적 전체를 중심으로 + IN DEVELOR AN ADD ADD ADD ADD ADD 0 .....

### A. 검사 설정을 조정 하시고 재검사 하시면 됩니다. (해당 문서 제외 후 재검사 진행)

| R85 53%                                                                                                    |                                                                                                    |       |
|----------------------------------------------------------------------------------------------------|----------------------------------------------------------------------------------------------------|-------|
|                                                                                                    | 34. 349. 0 4                                                                                                    |       |
| > 철사철철 · 인원·철에 표시된장 · 🎦 · 영향·영경 프로운영 · 🏹                                                                                                    |                                                                                                    |       |
| 2424                                                                                                    | N/222 K/2/                                                                                                    |       |
| 122 244 444 A 432 1244 42 242 242 444 444 444 444 444 44                                                                                                    | - Ith Copyline 🔤 P                                                                                                    |       |
| 61338 Str                                                                                                    | · · · · · · · · · · · · · · · · · · ·                                                                                                    |       |
|                                                                                                    | A Apple general and the non-training of the second second se |       |
| 분성학원을 위해.<br>우란 사이가 국가지고의 대한국가 회복하는 책약함의 소유가 두번 및 특성을 2008는 102년<br>같이 개발해 오유의 인터도에게 된다.                                                                                                    | 30 - 201 - 201 - 20 | 11.71 |
| 문화으로 문화가 가지 않는 것을 다 있다. 이 가지 않는 것을 하는 것을 하는 것을 하는 것을 하는 것을 하는 것을 하는 것을 하는 것을 하는 것을 하는 것을 하는 것을 하는 것을 하는 것을 하는 것을 하는 것을 하는 것을 하는 것을 하는 것을 하는 것을 하는 것을 하는 것을 하는 것을 하는 것을 하는 것을 하는 것을 하는 것을 하는 것을 하는 것을 하는 것을 하는 것을 하는 것을 하는 것을 하는 것을 하는 것을 하는 것을 하는 것을 하는 것을 하는 것을 하는 것을 수많은 것을 하는 것을 수많은 것을 수많은 것을 수많은 것을 수많은 것을 수많은 것을 수많은 것을 수많은 것을 수많은 것을 수많은 것을 수많은 것을 수많은 것을 수많은 것을 수많은 것을 수많은 것을 수많은 것을 수많은 것을 수많은 것을 수많은 것을 수많은 것을 수많은 것을 수많은 것을 수많은 것을 수많은 것을 수많은 것을 수 없다. 것을 수 있는 것을 수 있는 것을 것을 수 있는 것을 수 있는 것을 수 있는 것을 수 있는 것을 수 있는 것을 수 있는 것을 수 있는 것을 수 있는 것을 수 있는 것을 것을 수 있는 것을 수 없는 것을 것 같다. 것을 것 같이 않는 것 같이 않는 것 같이 않는 것 같이 않는 것 같이 않는 것 않는 것 같이 않는 것 않는 것 않는 것 않는 것 않는 것 않는 것 않는 것 않는 | No. Assessed to include a low of the set of the set of the se |       |
| 2552 AV                                                                                                    |                                                                                                    |       |
|                                                                                                    |                                                                                                    |       |
| 10 ± 070 ±2240(41) 42243 ±011 942+15+41 42245 5                                                                                                    | IN ACTIVATION OF THE AND AND ADDRESS AND ADDRESS ADDRESS  | ÷1    |
|                                                                                                    |                                                                                                    |       |
|                                                                                                    | T1818 (0)                                                                                                    |       |

Q. 이미 발표된 제 논문이 비교 대상에 포함되어 표절률이 높게 나타납니다. 해당 문서를 제외하고 검사가 가능한가요?

### A. 비교문서 탭 내에서 보고 싶은 출처 문서를 클릭 시 하단에 표절의심문장만 모아서 확인 가능합니다.

Q. 특정 출처 문서 내에서 어떤 부분이 겹치는지 해당 부분만 모아서 확인하고 싶습니다.

| 03. 활용 | 하기 | TIP(4 | 5 |
|--------|----|-------|---|
| 표정이    |    | 모자    |   |
|        | 치이 |       | T |
| 안면에    | 확인 | 1여기   |   |

비교대상 제외하기

카피킬러캠퍼스 사용매뉴얼

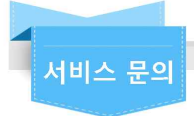

- 이용 중 궁금하신 사항을 문의게시판(Q&A)에 남겨주시면 실시간으로 확인 후 답변 드립니다.
- 문의 전 '공지사항 / 자주 묻는 질문' 게시판 내용을 먼저 살펴보시면 도움이 됩니다.
- 문의처
  - E-mail : help@copykiller.com
  - Tel: 1588-9784 [평일 09:00~18:00, 점심시간 13:00~14:00]

본 문서는 지정된 사용자만을 위한 것이며, 부정경쟁방지 및 영업비밀의 보호에 관한 법률을 포함하여 관계 법령에 따라 보호의 대상이 되는 영 업비밀, 기밀정보 등을 포함하고 있습니다. 본 문서에 포함된 정보의 전부 또는 일부를 무단으로 제3자에게 공개, 배포, 복사 또는 사용하는 것은 엄격히 금지됩니다. 본 문서가 잘못 전송된 경우, 발신인 또는 당사에 알려주시고 본 문건을 즉시 파기 또는 반송하여 주시기 바랍니다.

Copyright © 2011 muhayu Inc. All Rights Reserved.

Copy Killer Conness

## ■ 디컬렉션(dCollection) 안내

바로접속링크: http://hytu.dcollection.net/

① 서울한영대학교 도서관 홈페이지 (https://lib.shyu.ac.kr/C\_WebHYU/HYU/Index)에 접속

→ 도서관 서비스 → dCollection 학위논문제출

② dCollection 제출자 로그인(학위청구논문 자료 업로드 지침서 참고)

③ 논문 파일을 온라인으로 제출

④ dCollection 논문 제출 이후 2~3일 이내에 반드시 dCollection 관리자의 승인을 받은 후 제본

※ 논문정보(메타정보입력)에 이상이 있는 자료는 반송 처리되며, 수정하여 재 제출해야 관리자의 승인을 받을 수 있습니다.

- dCollection 관련 문의. 도서관 강익찬과장 02-2669-2283